| 首页 | 中心概况      | 运行周报 | 新闻公告 | 服备中心 | 规章制度               | 常见问题 | 无线网络                                                                                                    | 电教中心 |
|----|-----------|------|------|------|--------------------|------|----------------------------------------------------------------------------------------------------|------|
|    | 1 - 17474 |      |      |      | 22 C 1 1 1 4 1 2 4 |      | A more de la companya de la companya de la companya de la companya de la companya de la companya de la companya |      |

## SSLVPN使用指南

18-11-19 16:32 (点击: 10014)

"SSLVPN系统"是应教职员工在家里进行教学、科研、管理的需要,提供的从校外访问校园内网的接口。目前SSLVPN集成 信息门户的身份验证系统,凡我校在册教职员工,无须注册和申请即可直接使用本项服务。老师们登录后可以访问校园内网资源, 包括图书馆及各类电子期刊、数字资源、信息门户、办公自动化系统、绩效考核系统等。目前SSLVPN在学校的教科网、电信、联 通出口同时部署,其客户端同时支持电脑PC和手机使用。

SSLVPN服务器的地址如下,各位老师可以根据自己使用的网络运营商选择其一来连接: https://sslvpn.nbu.edu.cn</u>电信出口(注:电信用户首选) https://sslvpn1.nbu.edu.cn 教科网出口(注:备用) https://sslvpn2.nbu.edu.cn</u>联通出口(注:移动、联通用户首选)

## WIN系统使用SSLVPN的步骤如下:

第一次使用SSLVPN的老师可以访问学校主页http://www.nbu.edu.cn,然后点击"宁大内网"进入SSLVPN客户端下载页 面,老师们可以根据自己所使用的终端设备选择下载安装。

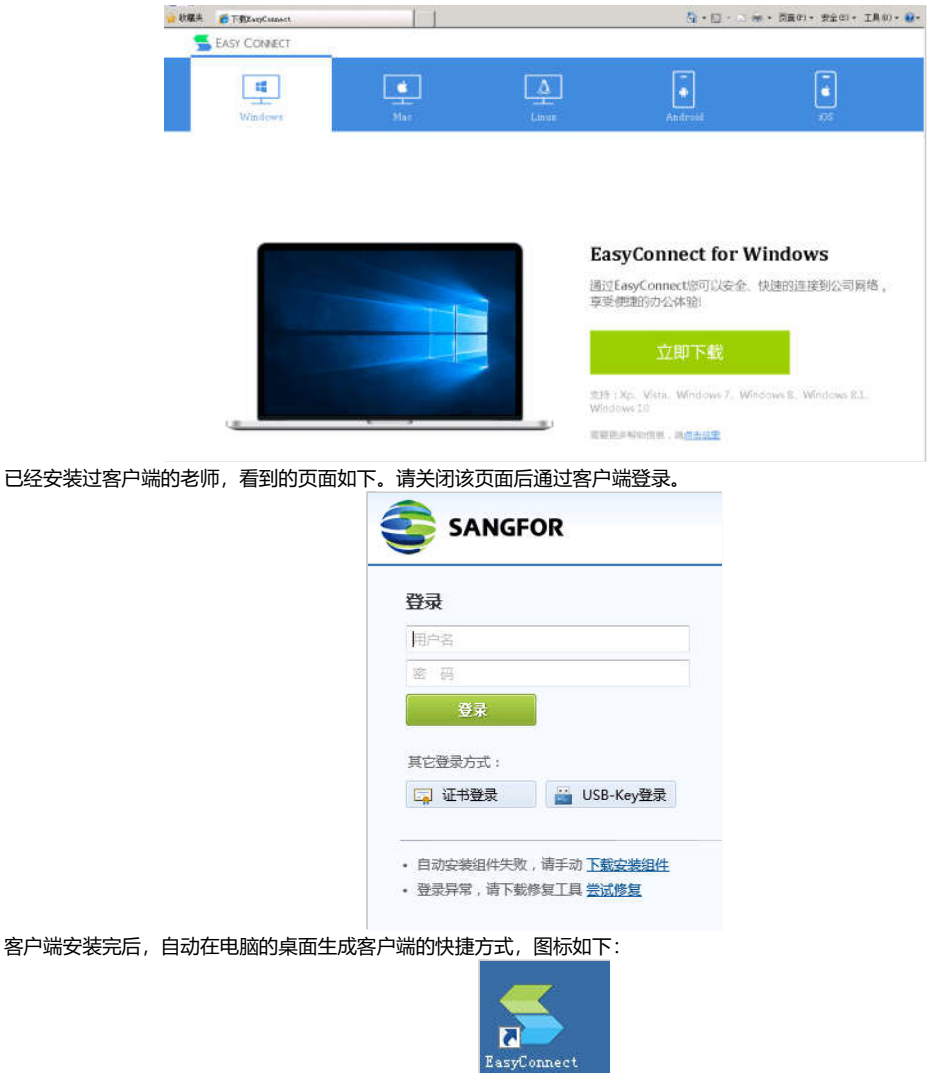

双击该图标可运行客户端。

|               | 🛸 EasyConnect                     |                             |                                 |
|---------------|-----------------------------------|-----------------------------|---------------------------------|
|               | 🗲 Easy Connec                     | 」<br>简体中文_<br>t             | <b>T</b>                        |
|               | 服务器地址: https://sslvpn.nl          | ou. edu. cn                 |                                 |
|               | 代理设置>>                            |                             |                                 |
| 第一次运行客户端,需要在" | 服务器地址"中填入学校SSLVPN                 | 服务器地址,即 <u>https://sslv</u> | <u>/pn.nbu.edu.cn</u> , 然后点击连接。 |
|               | <b>5</b> Eas <del>y</del> Connect |                             |                                 |
|               | 🗲 Easy Connec                     | t                           |                                 |
|               | 帐号   证书   USB-KEY                 |                             |                                 |
|               | 服务器地址: https://sslvpn.r           | nbu, edu, cn                |                                 |
|               | 用户名:                              |                             |                                 |
|               | 密码:                               |                             |                                 |
|               |                                   |                             |                                 |
|               |                                   |                             |                                 |
|               |                                   |                             |                                 |

客户端进入用户身份认证页面,请填入正确的用户名(身份证号),密码即个人信息门户的认证密码,然后点击登录。客户端 便开始连接学校内网,根据每个人所使用的网络的情况不同,此时可能会有1至数秒的等待时间,随即浏览器会打开内网导航页 面:

|        | ~            |  |
|--------|--------------|--|
|        | <b>寺</b> 別1, |  |
| 【常用站点】 |              |  |
| 信息门户   | 图书馆与信息中心     |  |
| 宁大新闻网  | 科研管理系统       |  |
| 【快捷服务】 |              |  |
|        |              |  |

ample ample ample

| Ģ | 主接状态   |  |
|---|--------|--|
| × | 8 历史消息 |  |
| ¢ | 个人设置   |  |
| G | 系统设置   |  |
| E | 显示资源   |  |
|   | 退出     |  |

## 手机使用SSLVPN的步骤如下:

老师们可以直接在"APP STORE"或"电子市场"中搜索"深信服",找到客户端"EasyConnect"的下载:

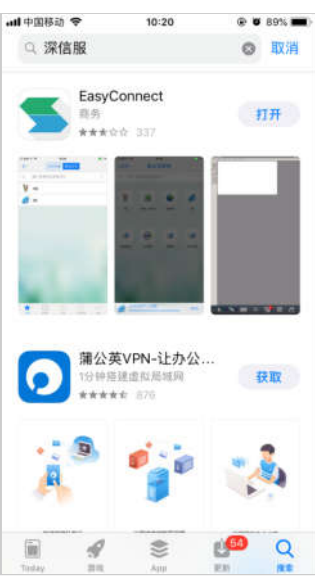

安装完毕请在手机上找到客户端软件,打开显示如下,请在地址栏中填入学校SSLVPN服务器地址:<u>https://sslvpn.nbu.edu.</u> <u>cn</u>,然后点击"连接"

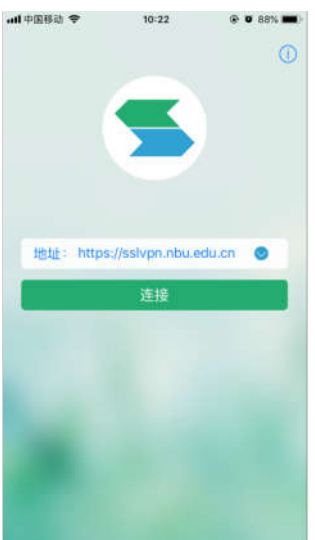

连接成功后进入身份认证页面,请填写正确的用户名(身份证号),密码为个人信息门户的认证密码,然后点击"登录"

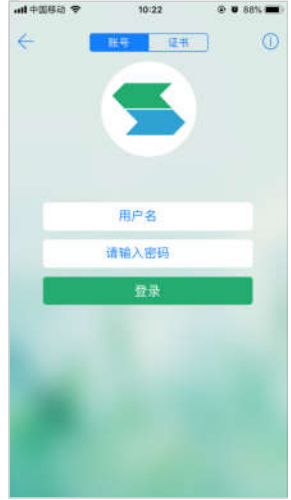

登录成功后,会进入资源页面,如显示与下图不同,请注意点选左下角的"主页":

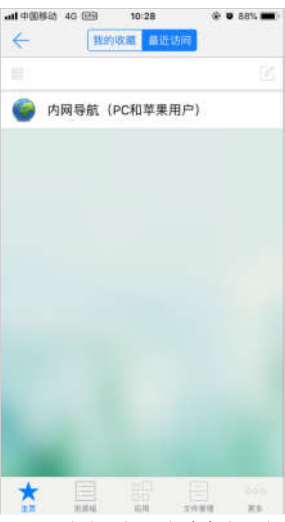

苹果手机请点击"内网导航(PC和苹果用户)"项,安卓手机用户请点击"安卓手机用户点此进内网",将进入内网导航页面,

| EasyConnect | atl 4G | 10:28                  | e 📼 🖬  | 18% 🛲 |
|-------------|--------|------------------------|--------|-------|
|             | 10.    | 22.108.19              | 8      | C     |
|             | 杜平航    |                        |        |       |
| (1940)      |        |                        |        |       |
| 0.017       |        | -++0.08                | ****** |       |
| 11.4660     |        | or watching the second |        |       |
| (minut)     |        |                        |        |       |
| 444         |        | 81.0                   |        |       |
|             |        |                        | 2181   |       |
| 10.01       |        | ****                   |        |       |
|             |        |                        |        |       |
|             |        |                        |        |       |
|             |        |                        |        |       |
|             |        | đ                      |        | -     |

到此已经登录成功,老师们可以通过内网导航选择自己想要访问的网站,也可以直接在浏览器地址栏输入需要访问的内部网站 URL地址来访问。

使用SSLVPN结束后,请点击客户端左上角的箭头图标,即可退出SSLVPN。

| nd +338<br>(+ | 10-29<br>10:29 | @ 0 88% mm |
|---------------|----------------|------------|
|               |                |            |
| ۲             | 内网导航(PC和苹果用户)  |            |
|               |                |            |
|               |                |            |
|               |                |            |
|               |                |            |
|               |                |            |
|               |                |            |
|               |                |            |
|               | 退出             |            |
|               | 返回             |            |